| Google | 6等公務園                                                                                                    | I Q                                         |
|--------|----------------------------------------------------------------------------------------------------|---------------------------------------------|
|        | Q 全部 国 新聞 I 影片 🕻 圖片 🖺 書籍 : 更多                                                                                                    | 設定 工具                                       |
|        | 約有 862,000 項結果 (搜尋時間: 0.22 秒)                                                                                                    |                                             |
|        | e等公務園+學習平臺-首頁<br>https://eleam.hrd.gov.tw/▼<br>行政統人爭行政總處規劃建置公部鬥數位學習資源整合平臺「e等公務圈+學習平<br>源整合,強化數位培訓新趨勢應用,建構學習資源開放與加催之                                                                               | 臺」,以「公部門學習資                                 |
|        | 學習平臺         公務人力發展尋                                                                                                    | 部完<br>政府資訊公開<br>时. 2019-05-22               |
|        | 登入 E等公務園+學子<br>行政院人事行政總處規劃建置公部門 資訊科學人工智慧在<br>數位學習資源整合平臺「6等公 的契機與挑戰(中央研                                                                                                    | 習平 <mark>臺-</mark> 主打課程<br>臺灣:產業轉型<br>究院知識響 |
|        | E等公務園         E等公務園         E等公務園           e等公務園APPT載專線:02-         行政院人事行政總處           6608-0898 客服信箱:e-learning         數位學習資源整合平:                                                             | 『平台熱門課程<br>規劃建置公部門<br>慶「@等公 …               |
|        | hrd.gov.tw 的其他相關資訊 »                                                                                                    |                                             |
|        | 在App Store 上的「 e等公務園」 - Apple<br>https://apps.apple.com/tw/apple導公務園/d998820889 ▼<br>★★★★★ 評分: 1.6 - 63 則評論 - 免费 - IOS<br>閱讀評論、比較客戶評分、查看螢著快照,並進一步瞭解「e等公務圖」。下載<br>iPhone、iPad 和iPod touch 上曲亭豐富功能。 | 「e等公務圈」並在                                   |
|        | 數位學習網站<br>In.ncu.edu.tw/-ncu7060/training/actives.htm ▼<br>自即日起至107年11月底止,凡至「 <del>○單公務團」</del> 學習平登」文官e學苑加盟專區并<br>法與實務」課程學習,並經線上成績評量達90分以上者,本會將於…                                                | 品成「公務人員行政中立                                 |

### 在搜尋引擎中輸入「e等公務員」後點選。

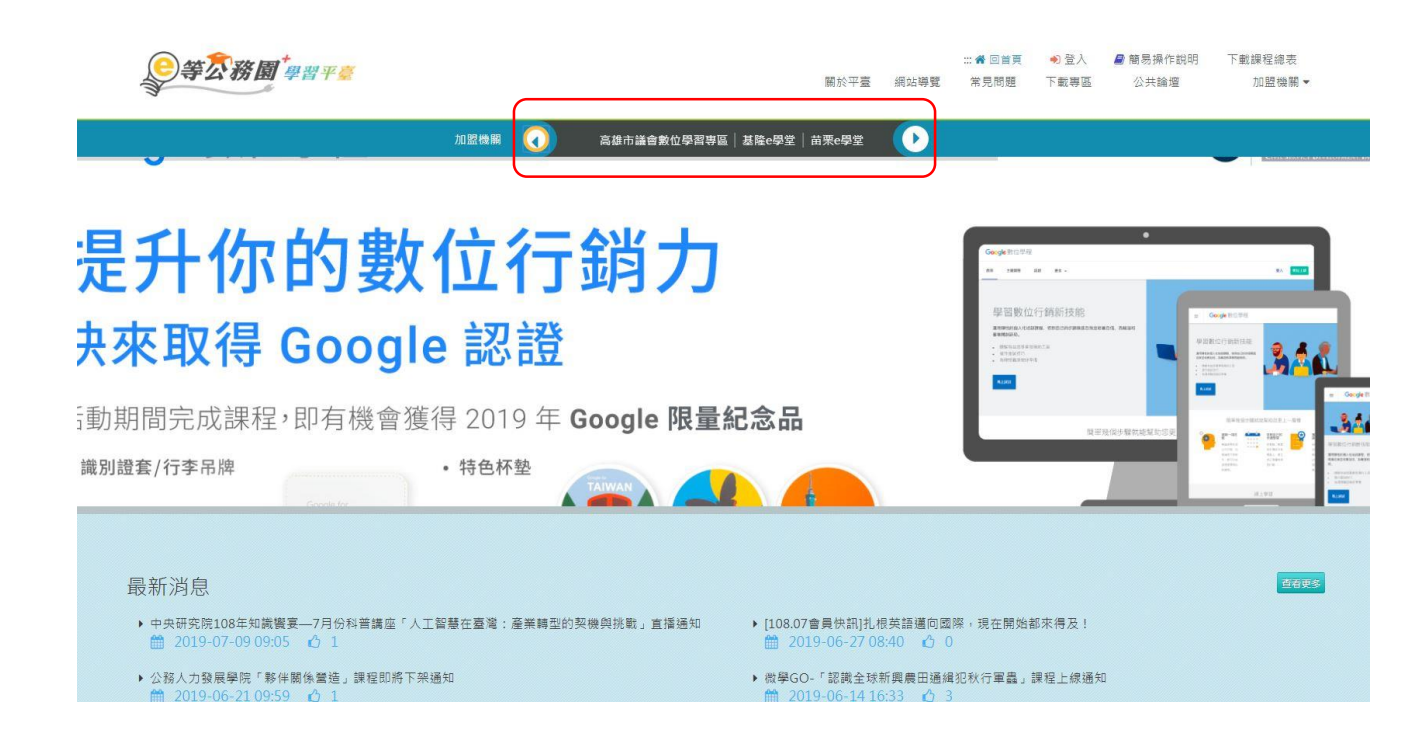

# 在上面選取「基隆e學堂」並選取。

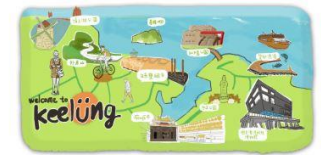

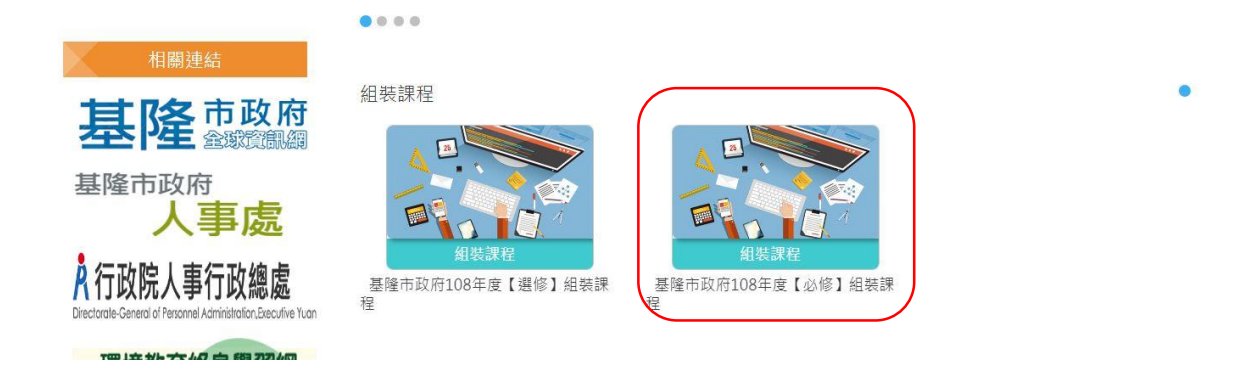

#### 點選套裝課程。

|                     | 基隆市政府108年度【必修】組裝課程                              |
|---------------------|-------------------------------------------------|
|                     | 報本期間:從2019-02-01到2019-12-31<br>上講期間:從即日起到無限期    |
|                     | 登入後報名                                           |
| 課程介紹 課程資訊           | ■ 組装課程推薦                                        |
| 基隆市政府108年度【必修】組裝課程  | 2011年20日の日本の日本の日本の日本の日本の日本の日本の日本の日本の日本の日本の日本の日本 |
| ■ 報名身分              | 里大以萊議證一<br>資訊科技<br>臺灣AI行動計畫上                    |
| (詳見課程簡介)            |                                                 |
| ■ 加盟機關 / 教材提供機關(學校) |                                                 |
| 悪陰¢學堂 /             | 第一次當主管就上手                                       |
| ■ 課程支援載具            |                                                 |

# 點選「登入後選課」。

| 務人員登入     | 一般民眾登入   |  |  |  |  |  |
|-----------|----------|--|--|--|--|--|
| 人事服務網eCPA | 我的e政府    |  |  |  |  |  |
| 我的e政府     | facebook |  |  |  |  |  |
| facebook  | Google+  |  |  |  |  |  |
| Google+   |          |  |  |  |  |  |

點選「一般民眾登入」的「我的e政府」。

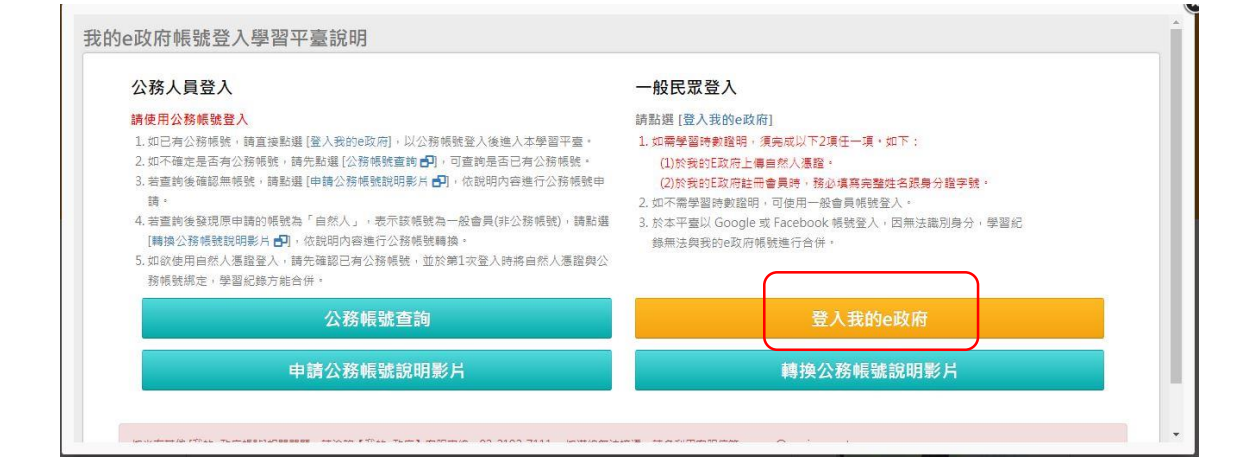

## 點選「登入我的e政府」。

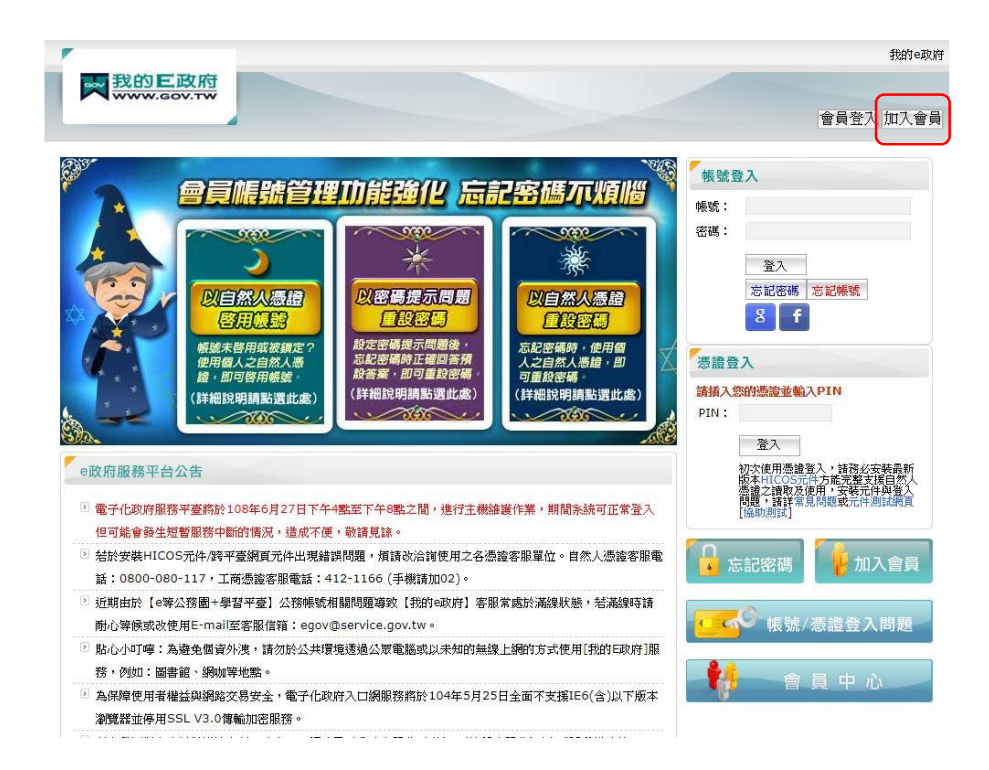

點選「加入會員」或輸入帳號密碼。

| de Distant                                                                                                    |                                                                                                    |                                                                                                    |
|----------------------------------------------------------------------------------------------------|----------------------------------------------------------------------------------------------------|----------------------------------------------------------------------------------------------------|
| 晋月社開                                                                                                    |                                                                                                    |                                                                                                    |
| Step7) 請選打                                                                                                    | 釋您的報號和密碼                                                                                                    |                                                                                                    |
| - 312599-                                                                                                    |                                                                                                    |                                                                                                    |
| *設定密碼:                                                                                                    |                                                                                                    |                                                                                                    |
| *確認密碼:                                                                                                    |                                                                                                    |                                                                                                    |
| Step 2) 法提供                                                                                                    | 出版的基本资料                                                                                                    |                                                                                                    |
| *中文姓名:                                                                                                    | 1000H 3122 T 3121 1                                                                                                    |                                                                                                    |
| *電子信箱:                                                                                                    |                                                                                                    |                                                                                                    |
| *確認電子信箱:                                                                                                    | ※註冊/錄改後將依您所填電                                                                                                    | 17.借箱發出帳號職28倍,誘落必填入有效之電子信箱                                                                                                    |
| <b>解稿</b> :                                                                                                    |                                                                                                    |                                                                                                    |
| - 我顧音提供更                                                                                                    | 多個人資料以得到                                                                                                    | 汕軍多電子作政府個人作服務                                                                                                    |
| □ 我願意提供更<br>Step 3 〉 講談:                                                                                                    | 多個人資料以得到                                                                                                    | 到更多電子化政府個人化服務<br>8                                                                                                    |
| <ul> <li>我願意提供更</li> <li>Step 3 ) 請談:<br/>密碼提示問題:</li> </ul>                                                                                                    | 多個人資料以得到<br>他的忘記密碼救援運用<br>請選擇問題                                                                                                    | 到更多電子化政府個人化服務<br>E                                                                                                    |
| ■ 我願意提供更<br>Step 3 請該<br>密碼提示問題:<br>救援手機門號:                                                                                                    | 多個人資料以得到<br>認的忘記密碼教援選項<br>情選擇問題<br>(這是出處2)<br>範門:行動電話:09111234                                                                                                    | 的更多電子化政府個人化服務<br>• (课是+成2)<br>+5004min 54686.8年)                                                                                                    |
| <ul> <li>我類意提供更</li> <li>Step 3 ) 請認知<br/>密碼提示問題:<br/>救援手欄門號:</li> <li>Step 4 ) 註冊碼</li> </ul>                                                                                                    | 多個人資料以得到<br>2000 5 記 2000 0 2012 2013<br>1 2014 2013<br>2014 2014 2014 2014<br>2014 2014 2014 2014<br>2014 2014 2014 2014<br>2014 2014 2014 2014 2014<br>2014 2014 2014 2014 2014 2014<br>2014 2014 2014 2014 2014 2014 2014<br>2014 2014 2014 2014 2014 2014 2014 2014                                                                                                    | 的更多電子化政府個人化服務<br>(<br>( ( ( ( ( ( ( ( ( ( ( ( ( ( ( ( (                                                                                                     |
| <ul> <li>         我就意提供更         Step.3 ) 請認知<br/>密構現示問題:<br/>救援手機門號:      </li> <li>         Step.4 ) 註冊書     </li> </ul>                                                                                                    | 多個人資料以得到<br>成的忘記密碼較振臺項<br>请保度相應<br>信息止意<br>和例:行動電話:09111234<br>編8                                                                                                    | 的更多電子化政府個人化服務<br>* (成是出版:)<br>*56(此期に用版新入商学)                                                                                                    |
| 我就意提供更多。   我就意提供更多。   我就是一个你的问题。   我就是一个你的问题。   我就是一个你的问题。   我就是一个你的问题。   我就是一个你的问题。   我就是一个你的问题。   我就是一个你的问题。   我就是一个你的问题。   我就是你们的问题。   我就是你们的问题。   我们的问题。   我们的问题。   我们的问题。   我们的问题。   我们的问题。   我们的问题。   我们的说是你们的。   我们的说是你们的。   我们的说是你们的。   我们的说是你们的。   我们的说是你们的。   我们的说是你们的。   我们的。   我们的,   我们的。   我们们的。   我们的。   我们们的。   我们们的。   我们们的。   我们们的,   我们们的。   我们们的。   我们们们们们们们们们们们们们们们们们们们们们们们们们们们们们们们们们们们                                                                                                    | 多個人資料以得到<br>1996年5日25時秋期選擇<br>1964年19月<br>1984年19月<br>1994年1199年111234<br>1997年1199年111234                                                                                                    | <b>週更多電子上改府個人上服務</b><br>■<br>■<br>■<br>=<br>=<br>=<br>=<br>=<br>=<br>=<br>=<br>=<br>=<br>=<br>=<br>=                                                                                                    |
| 3. 日本部の市場合である。<br>本部の市場合である。<br>本語の市場合である。<br>本語の市場合である。<br>本語の市場合でのたる。<br>本語の市場合でのたる。<br>本面の市場の市場合でのたる。<br>本面の市場合でのたる。<br>本面の市場合でのたる。<br>本 | 多個人資料以得到<br>(2014)忘記(58484)863<br>(2014)忘記(58484)863<br>(2014)<br>(2014)<br>(20 | リ更多電子化政府個人化服務<br>・(過是比定)<br>・(過是比定)<br>・(通是比定)<br>・(通是比定)<br>・(通是比定)<br>・(通是比定)<br>・(通是比定)<br>・(通是比定)<br>・(通是比定)<br>・(通是比定)<br>・(通是比定)<br>・(通是比定)<br>・(二、)<br>・(二、)<br>・(二 )<br>・(二 )<br>・(<br>) ・(二 )<br>・)<br>・(二 )<br>・(二 )<br>・)<br>・(二 )<br>・)<br>・(二 )<br>・)<br>・(<br>) |
|                                                                                                    | 多個人資料以得到<br>物的結果因為數國現<br>這環想電<br>這環想電<br>調算:行動電話:0011234<br>認<br>的範疇語為與<br>1820                                                                                                    | <b>11更多電子化政府個人化服務</b><br>で<br>・<br>(成是中度)<br>・<br>(成是中度)<br>・<br>(成是中度)<br>・<br>(成是中度)<br>・<br>(成是中度)<br>・<br>(成是中度)<br>・<br>(成是中度)<br>・<br>(成是中度)<br>・<br>(成是中度)<br>・<br>(成是中度)<br>・<br>(成是中度)<br>・<br>(成是中度)<br>・<br>(成是中度)<br>・<br>(成是中度)<br>・<br>(成是中度)<br>・<br>(成是中度)<br>・<br>(成是中度)<br>・<br>・<br>(成是中度)<br>・<br>・<br>(の)<br>・<br>・<br>・<br>・<br>・<br>・<br>・<br>・<br>・<br>・<br>・<br>・<br>・                                                                                                    |

如無帳號者,請點選「申請一般會員」,並 依照指示進行資料輸入。

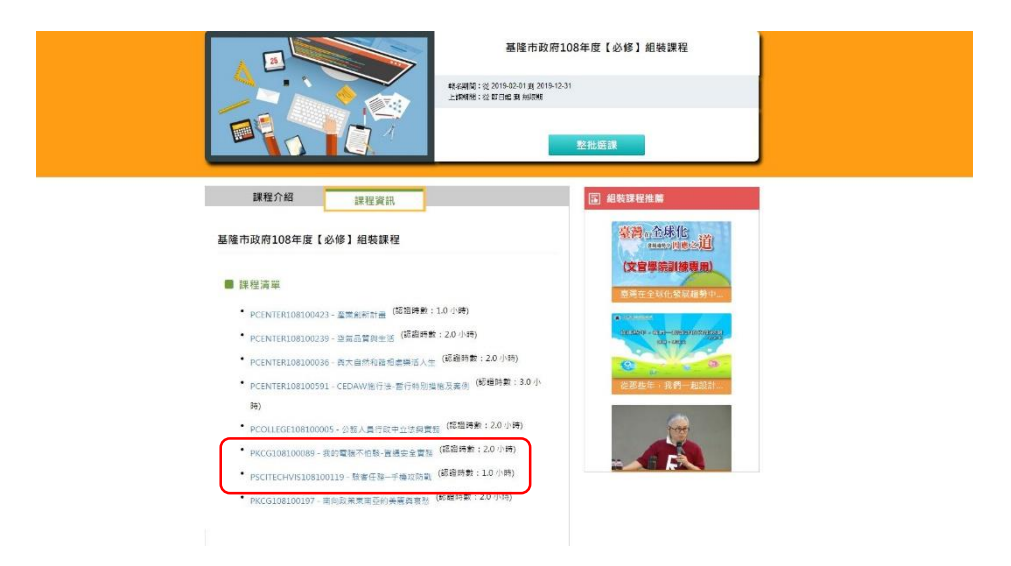

再次登入基隆e學院後,點選必修組裝課程的 課程資訊,並選取圖示課程。

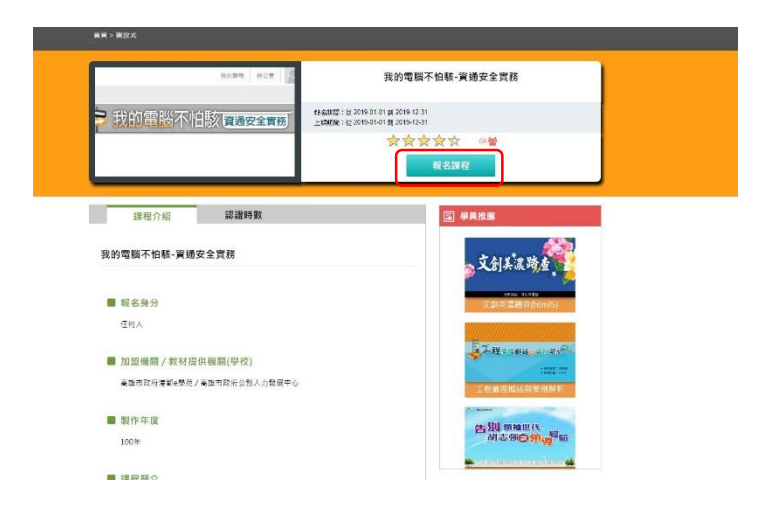

# 點選「報名課程」。

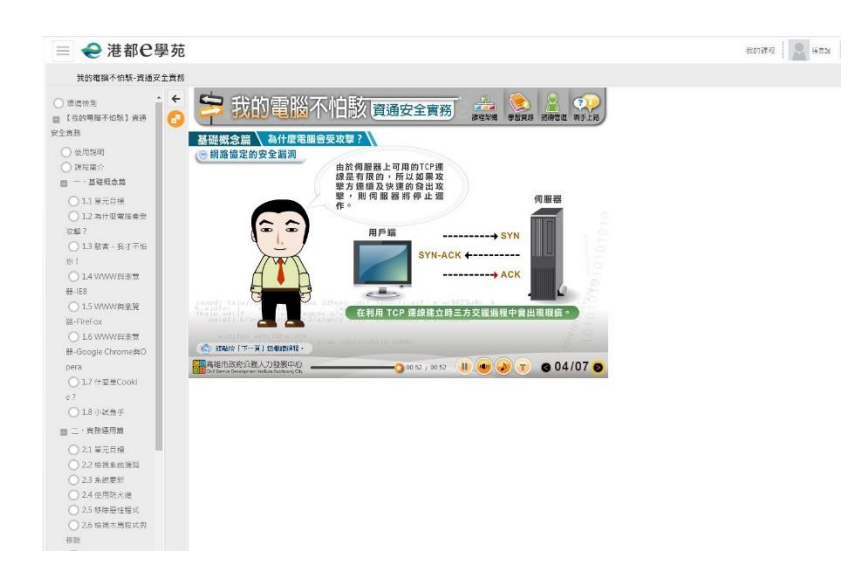

#### 觀看影片時請依指示點選內容。

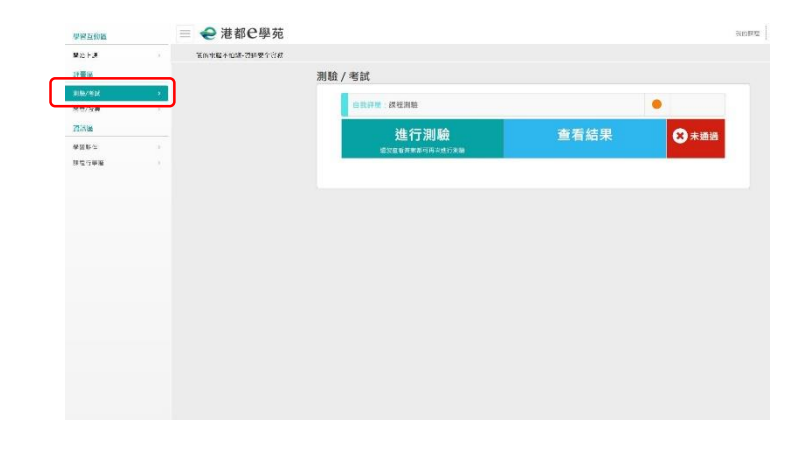

課程完畢後請點選「測驗/考試」及 「問卷/投票」。

| ● 帶 ∑ 務 圖 <sup>4</sup> # # # # # | □#4回回用 <mark>④位入得医*</mark> ##发生 ##展展供的时间 下腔器指带。<br># EB 和人取料 了数要派 公用金面 五碳烯醇。 |
|----------------------------------|------------------------------------------------------------------------------|
| 415 - BUCH,                      | <ul> <li>▲ 100/000</li> <li>● 5/2000</li> </ul>                              |
| acas acas                        | 192 à 97 <mark>188</mark> ● 伊 (12) (20                                       |
| >我的電腦不怕該會過安全實務 【編                | [2]: 22019 01 01 2 219 12 3<br>数2 22019 04 01 2 219 12 3 余 (四人生水記録(公共助策)     |
|                                  | <b>資資資 ビ #vinia</b>                                                          |
|                                  |                                                                              |
| 游程介绍 認識時數                        | (四) 刘用留子亲                                                                    |
| 我的際腦不怕瓶-咨遇安全實務                   | an (1)字形 (1)<br>An An An An An An An An An An An An An A                     |
|                                  | 別版:つ<br>開催:日本                                                                |
| ■ 報名與分                           | · 通信:木田 : 已通道                                                                |
| 田岡人                              | <b>国 学員技術</b>                                                                |
| 加盟機關/和材提供機關(學校)                  |                                                                              |
| ·六择于政府世纪•纂治/完善于政府公務人力發展于心        | 57.11MR                                                                      |
| ■ 数化盆窗                           | · · · · · · · · · · · · · · · · · · ·                                        |

### 通過測驗及填寫問卷完畢後,請點選 「個人專區」的「學習記錄」。

| 的學習問                                                        | 歷程          |                                   |                                                 |          |     |          |                                                          |            |             |                 |                                         |                |                |      |                        |  |  |
|-------------------------------------------------------------|-------------|-----------------------------------|-------------------------------------------------|----------|-----|----------|----------------------------------------------------------|------------|-------------|-----------------|-----------------------------------------|----------------|----------------|------|------------------------|--|--|
| ×结束型                                                        | 國際數上        | 编成功值代表望和已上演,並不代表已取得               | · 编码 编码 编码                                      | 日約克學習入口  |     | EAN      | ·作業研習約3天。課                                               | 於上傳成动3大    | 後至「於長剛者     | (人口劇站)船品!       | (1) (1) (1) (1) (1) (1) (1) (1) (1) (1) | 資産・            |                |      |                        |  |  |
| ▶ 張麗城                                                       | 1.通是的       | [第3页道入道祖                          |                                                 |          |     |          | ▶ 上交進入時間                                                 | 是:2015-07- | 10 10:22:05 |                 |                                         |                |                |      |                        |  |  |
| <ul> <li>▶上衣來自快:210.240.7.14</li> <li>▶ 未完成繁星数:0</li> </ul> |             |                                   |                                                 |          |     |          | ▶ 今年已取得的部路時載:3.0小济                                       |            |             |                 |                                         |                |                |      |                        |  |  |
|                                                             |             |                                   |                                                 |          |     |          | ▶ 符構開登数:0                                                |            |             |                 |                                         |                |                |      |                        |  |  |
| ▶ 符完成則發数:0                                                  |             |                                   |                                                 |          |     | ▶ 決級作業数: | ▶ 守梁下菜敷:0                                                |            |             |                 |                                         |                |                |      |                        |  |  |
| ▶ 往標上                                                       | /洗亭省新       | 814 ; C/O                         |                                                 |          |     |          | ▶ 天誠文章教:                                                 | 0          |             |                 |                                         |                |                |      |                        |  |  |
| ▶ 該務學                                                       | 研時數書        | 後上房時間:2019-06-27 01:28:20 🦲 🕫     | 2                                               |          |     |          |                                                          |            |             |                 |                                         |                |                |      |                        |  |  |
| ► S(#3)                                                     | (首時意日       | 後上旬時間:…                           |                                                 |          |     |          |                                                          |            |             |                 |                                         |                |                |      |                        |  |  |
| ▶ 教師研                                                       | <b>目前教養</b> | 後上集時間:2019-06-27 01:23:39 (上版6    | 28                                              |          |     |          |                                                          |            |             |                 |                                         |                |                |      |                        |  |  |
| 1764                                                        |             | 20185 · INAAM27 80                | 674 o 6226                                      | q        |     |          | 利印譜                                                      | #          |             |                 |                                         |                |                |      |                        |  |  |
| No. #                                                       | arma        | 產程名称                              | Fasia                                           | HENR     | XIR | 백산       | 超過新年                                                     | Make.      | RIGHTR      | 359268<br>_4833 | 终想示 <b>留所</b> 象<br>上傳時間                 | CROARD<br>Lang | Сложни<br>Цана |      | 200牙首時間<br>上等時間        |  |  |
| 5 1                                                         | Max         | 構築伝統-手段に対応(PSC)EC+96108100:1<br>労 | 2019-06-26<br>1048:19<br>2019-06-26<br>12:09:00 | 00:3049  | Ξû  | 2:8      | CESIE : Cietalli<br>Bane:<br>Cistomain:<br>Bane: B       | Edd        | 12          | 成功              | 2013-36-37<br>31:2825                   |                | ) - en (       | 载街   | 2019-05-27.0<br>125839 |  |  |
| 2 8                                                         | N SI N      | 会的電腦不由制-改适安全實施/PKCG1081000<br>99) | 2019-06-26<br>09/33:16<br>2019-06-26<br>30/4546 | 01.03:35 | 75  | en.      | 96386:609(200<br>5<br>609(200)<br>0100(00000)<br>20002-2 | CON.       | 2.0         | state.          | 2019-06-27<br>01:28:20                  | (77)           | 3.773          | ism. | 2019-06-27 0<br>12339  |  |  |
|                                                             |             |                                   |                                                 |          |     |          | 1                                                        |            |             |                 |                                         |                |                |      |                        |  |  |

在此可檢視自己是否通過課程。如通過課程 者,請先行擷取螢幕畫面並儲存,以利市府 要求學校提供資料時使用。